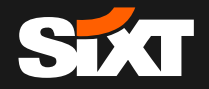

SIXT & ALLIANZ

DIGITAL RENTALS VIA FASTLANE

October 2020

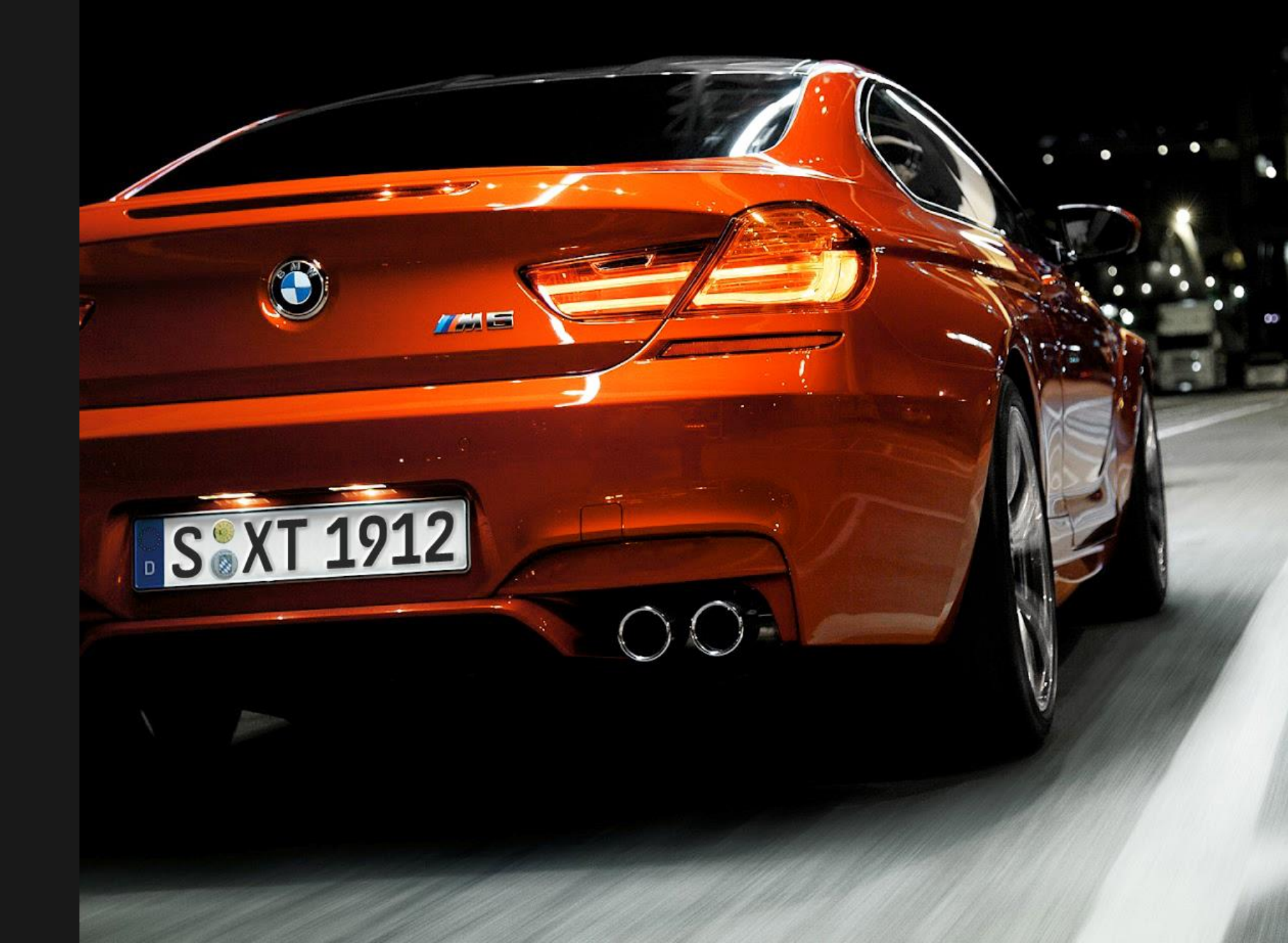

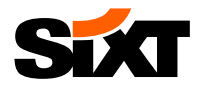

# Registration & Profile-Connection Booking (via Allianz Travel Organizer) Pick-up & Return

#### Requirements for the use of SIXT fastlane

- Set up SIXT Business Profile and Driver ID
- Requirements on the smartphone's operating system: at least iOS 11.0 / Android 6
- ✓ SIXT app rent.share.ride installed on your smartphone and successful fastlane registration
- Active mobile internet and Bluetooth connection on your smartphone

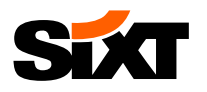

## STEP 1A: YOU DON'T HAVE AN EXISTING BUSINESS PROFILE - SETTING UP YOUR SIXT BUSINESS PROFILE (1/2)

[Î]

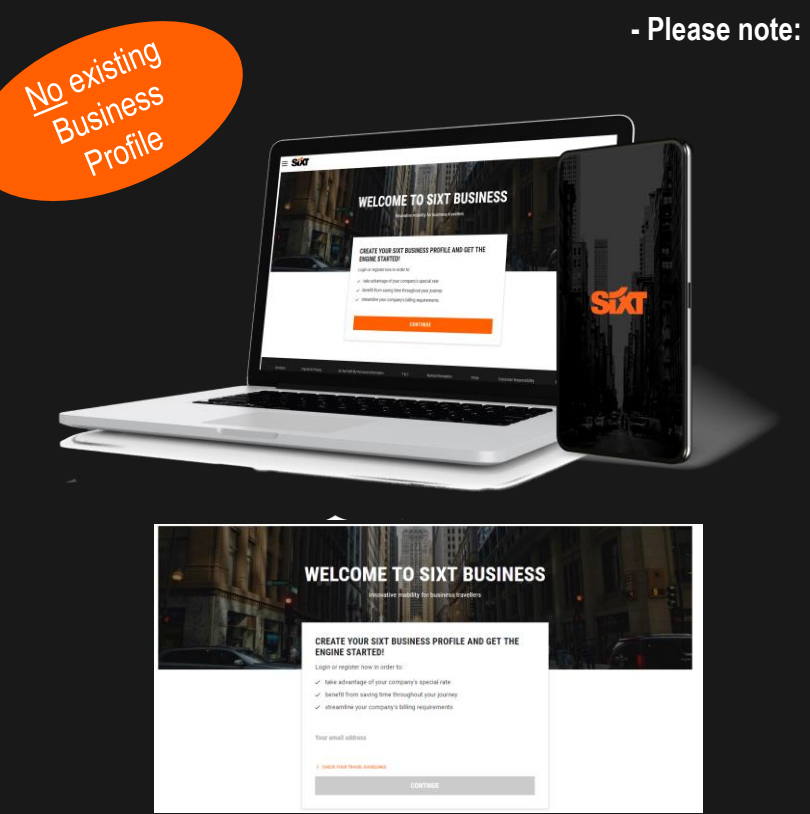

Open the SIXT card registration link <u>here</u> and complete the registration.

- Please note: If you already have an existing business profile please continue with STEP 1B -

12:52 PM

SIXT rent, share, ride, 4+

all SimDiscount de 오

< Search

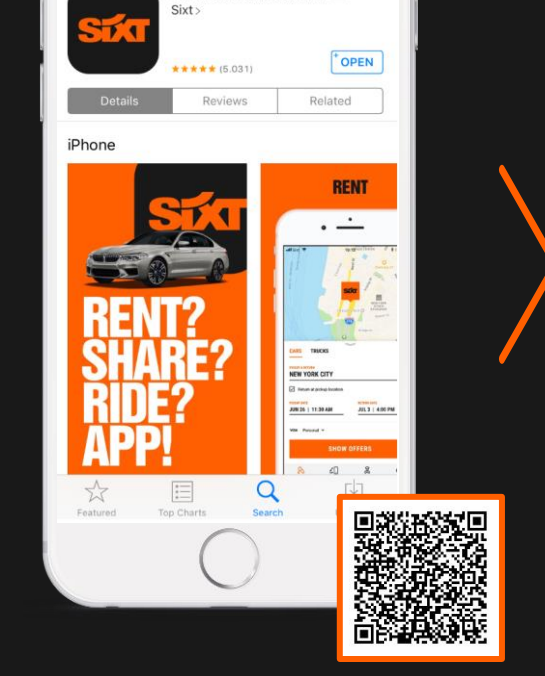

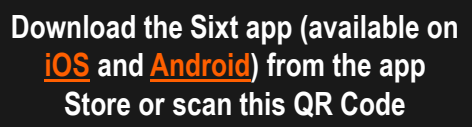

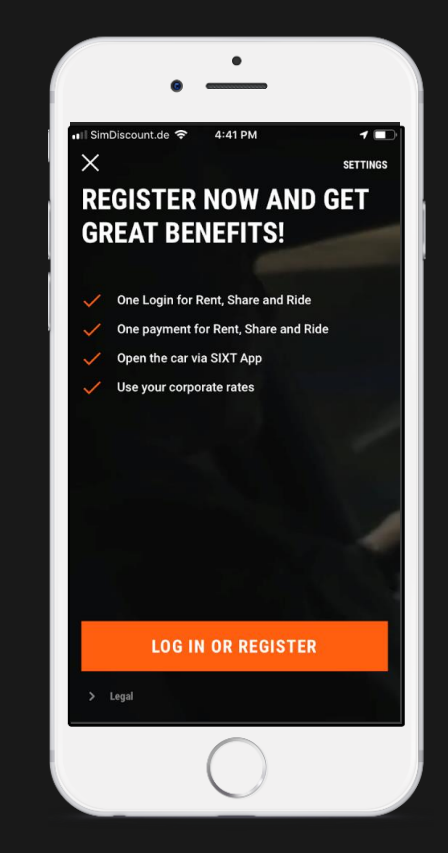

#### Open app "LOG IN OR REGISTER"

Enter your email address and password which you've already used for your business profile application.

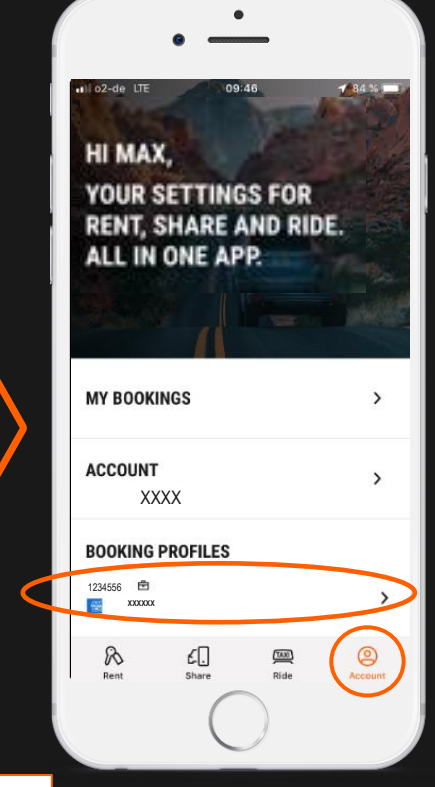

## Ē

Click on tab "Account". The small case icon shows that your business profile is active and Allianz rates are correctly connected.

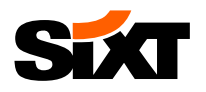

# STEP 1B: YOU ALREADY HAVE AN EXISTING SIXT BUSINESS PROFILE – ADD SIXT PROFILE IN THE APP (1/2)

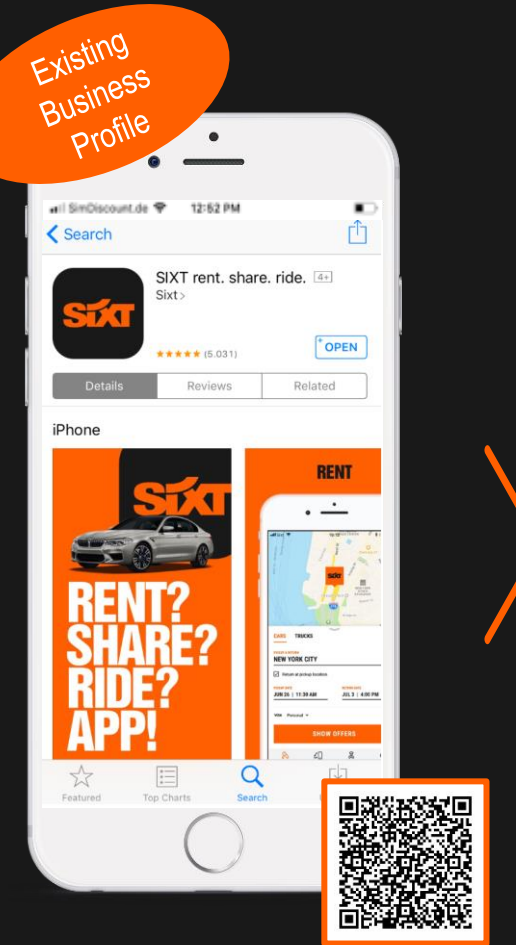

Download the Sixt app (available on

iOS and Android) from the app

Store or scan this QR Code

ount.de 😤 4:41 PM 1  $\times$ SETTINGS **REGISTER NOW AND GET** MY BOOKINGS **GREAT BENEFITS!** ACCOUNT One Login for Rent. Share and Ride sixt.johndoe.en@gmail.com One payment for Rent, Share and Ride BOOKING PROFILES Open the car via SIXT App SIXT CARD 30014503 Use your corporate rates ADD EXISTING SIXT CARD AS PRO ADD CORPORATE RATE PROFILE + ADD PROFILI SETTINGS U LOGOUT PRIVACY POLIC LOG IN OR REGISTER > Legal

**Open App and** "LOG IN OR REGISTER"

**Open your App and click** in the tab "Account" on "Add existing Sixt Card" (below

TAIL

£.

"Booking profiles") to connect your **business Sixt Card**  Insert the Sixt Card Number and your last name.

.

12:46

CONTINUE

. Il Vodafone de 🐨

ADD SIXT CARD

SIXT card number\*

Usually consists of 6 to 8 digits

X

>

>

>

Profile

1 66 %

i

1 66 %

ENTER LAST NAME

Last name must be written exactly as on card

CONTINUE

Ē

Last name?

HI MAX.

MY BOOKINGS

xxxxx.@Allianz.com

BOOKING PROFILES

£.

.....

ACCOUNT

1234556 🖻

B

XXXXXX

YOUR SETTINGS FOR

ALL IN ONE APP.

RENT, SHARE AND RIDE.

>

>

0

Allianz corporate rates are now connected to your profile and displayed in the app

The small case icon shows that your corporate profile is active and Allianz rates are correctly connected. You can also rename your profile (e.g. Allianz business profile)

If you have any issues with your existing profile please contact sixtcard@sixt.com

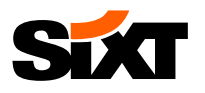

# STEP 2: CONNECT YOUR CREDIT CARD WITH YOUR ALLIANZ BUSINESS PROFILE (2/2)

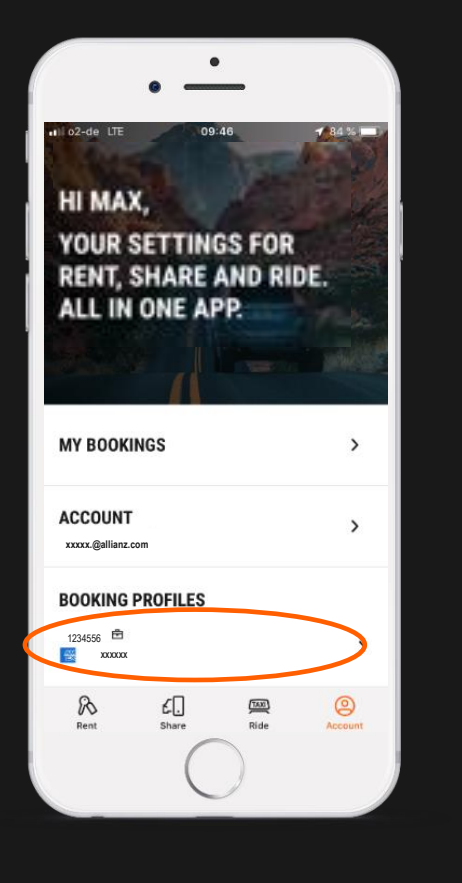

Select your Allianz business profile.

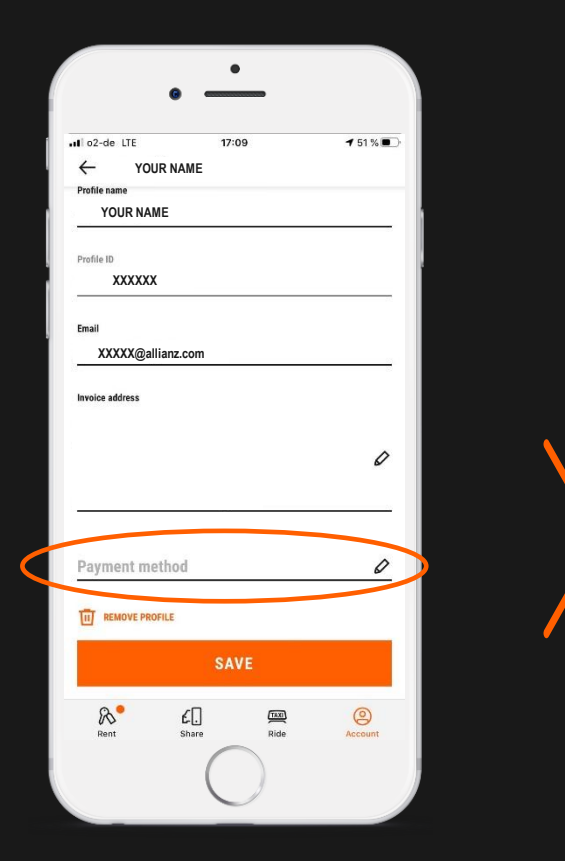

Scroll down and check if you have already saved your personal credit card as payment method.

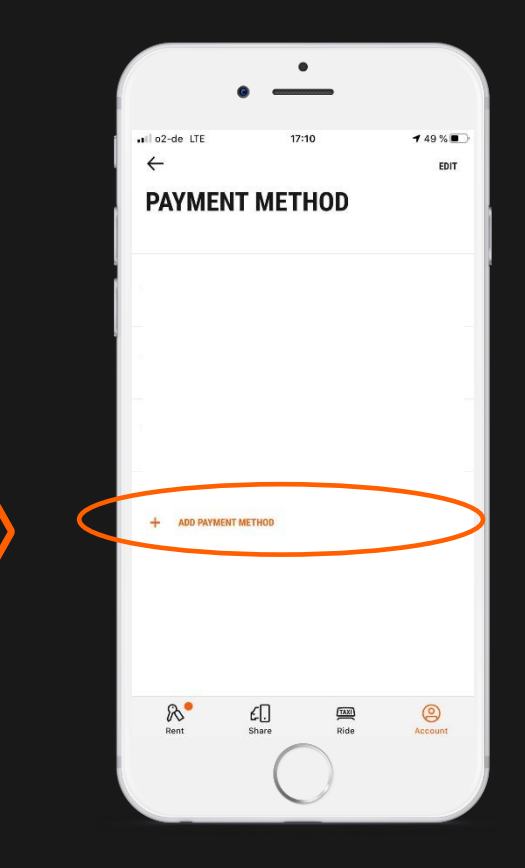

If not, please add (or link) your credit card as payment method and save it in your Allianz business profile.

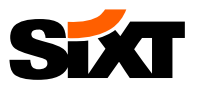

## **STEP 3: PROVIDING THE NECESSARY INFORMATION (1/5)**

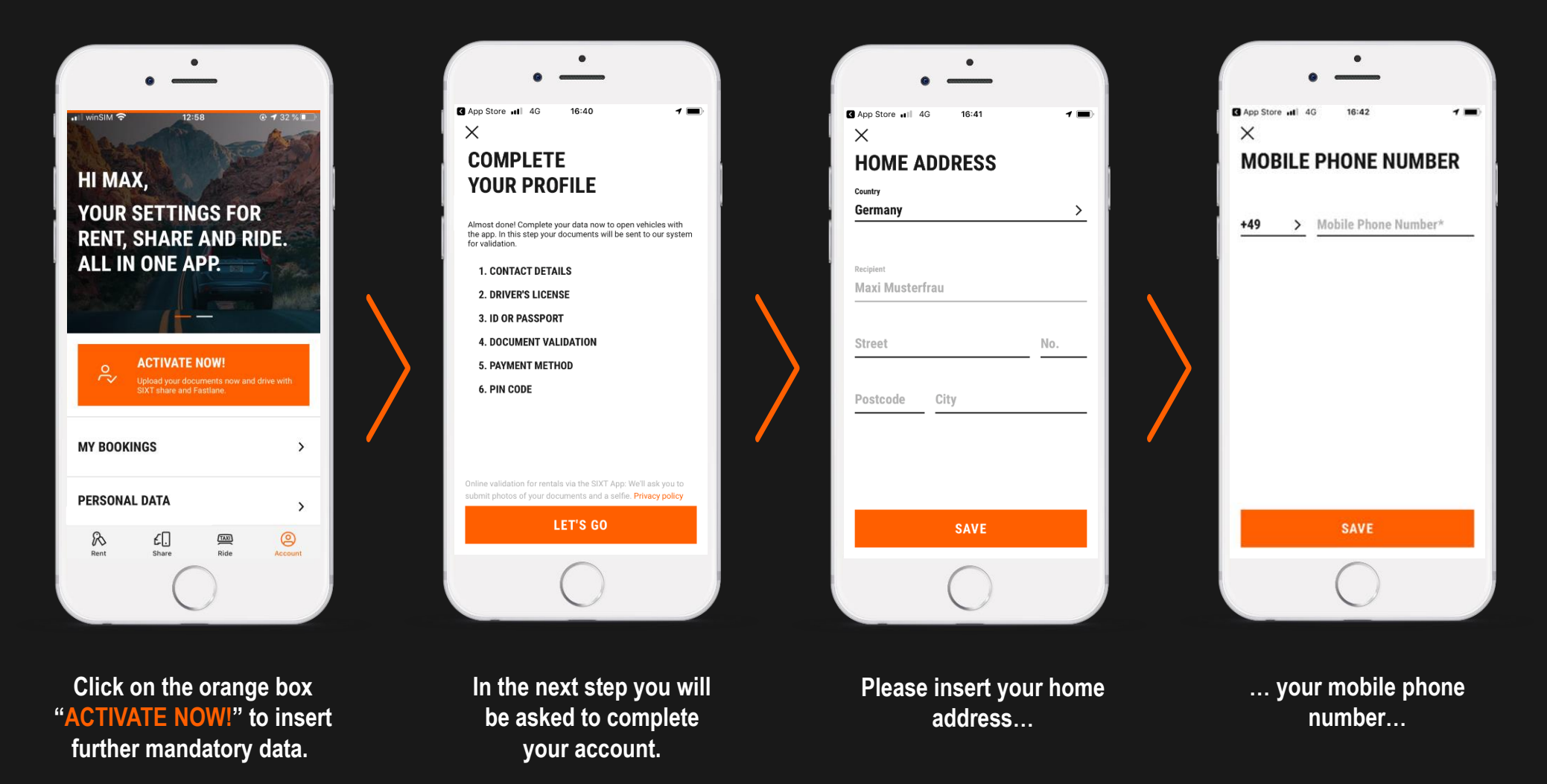

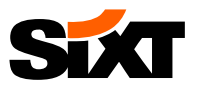

### **STEP 3: PROVIDING THE NECESSARY DOCUMENTS (2/5)**

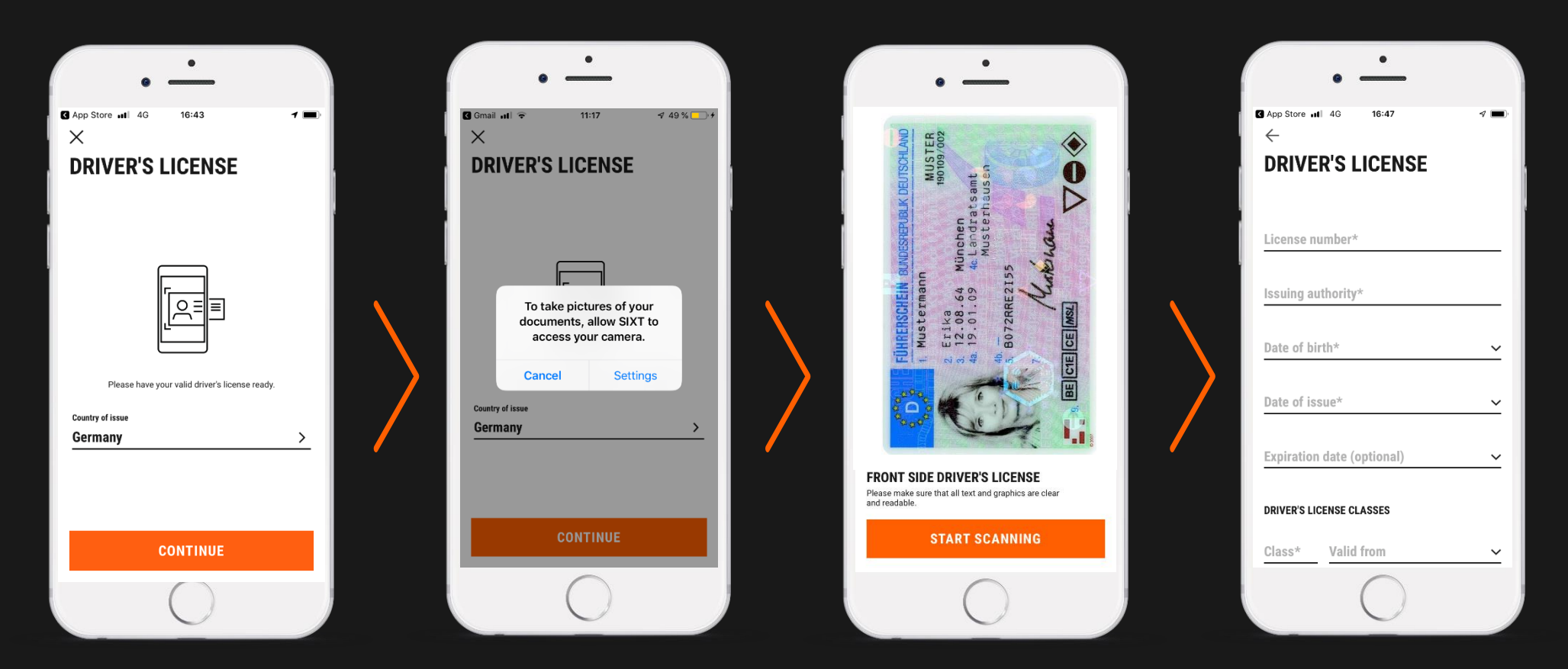

... and your drivers license data.

The data can be scanned from the original document with your phone camera. You will be asked to take a picture of the front- and backside. If you have a paper drivers license, please make sure to unfold it and focus your camera for 10 seconds; after this a picture will be taken and uploaded automatically. The pictures will automatically be deleted after 30 days.

Afterwards you can check the scanned data or type them in manually.

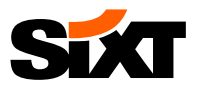

### **STEP 3: PROVIDING THE NECESSARY DOCUMENTS (3/5)**

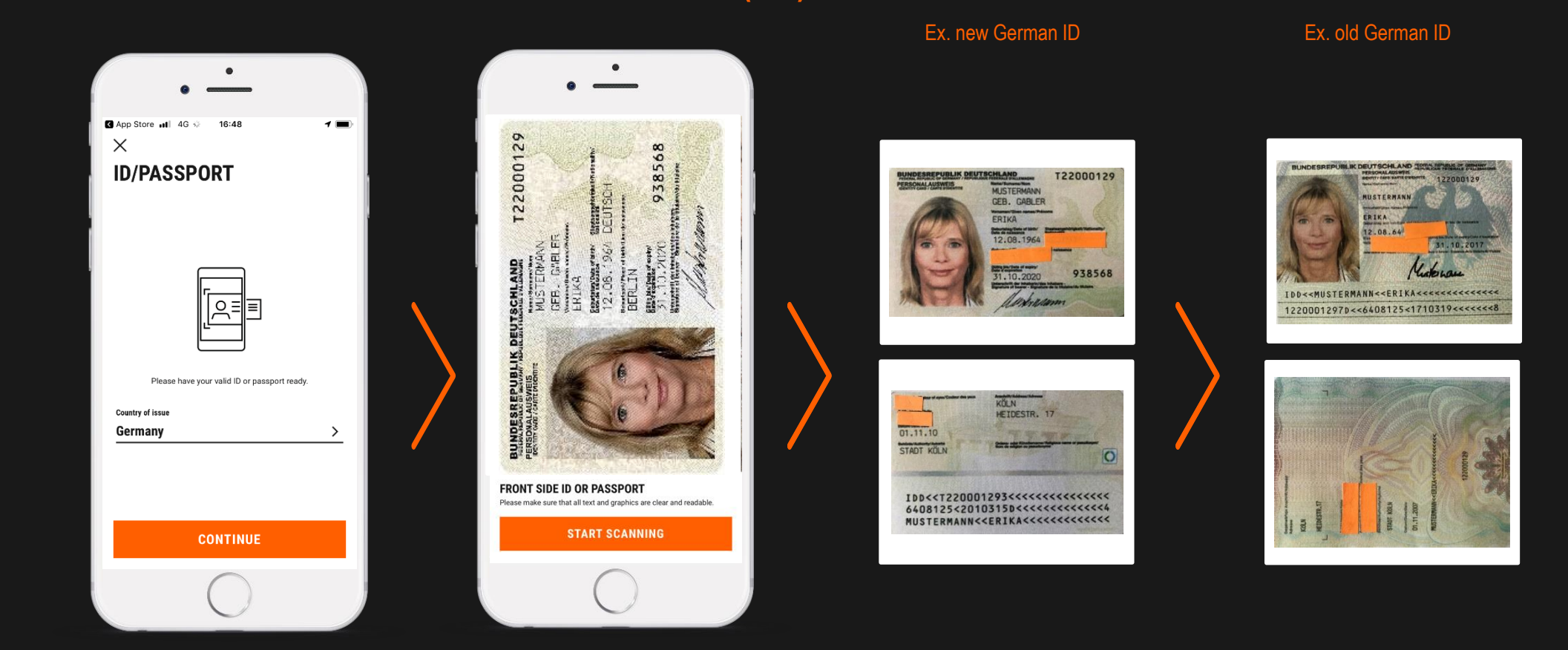

The same process will be applied for your ID/passport.

You need to scan both sides of your ID.

In case you don't want to show all personal data, you may cover your height, nationality, eye colour and place of birth via placing paper over these pieces of data. ID paper copies blackened with e.g. an Edding pen will not be accepted.

![](_page_8_Picture_0.jpeg)

## **STEP 3: PROVIDING THE NECESSARY DATA (4/5)**

![](_page_8_Picture_3.jpeg)

In case the scanfunction is not available, please take a picture manually.

![](_page_8_Picture_5.jpeg)

If you used the scan-function your readable data will be transferred here. Otherwise please type in the data manually. In the last step you are asked to take a selfie in order to validate your documents.

![](_page_9_Picture_0.jpeg)

## **STEP 3: PROVIDING THE NECESSARY DATA (5/5)**

![](_page_9_Picture_3.jpeg)

In addition, a valid payment method is needed. Please add your credit card.

Moreover you are asked to determine a PIN. You need this PIN for every digital rental. Afterwards you will see that your documents are in review. This normally takes 1-2 working days.

![](_page_10_Picture_0.jpeg)

# **STEP 3: OPTIONAL – EXTENSION OF YOUR ACCOUNT**

![](_page_10_Picture_2.jpeg)

If you have other SIXT Profiles, e.g. for private usage, you can also add these profiles to your account.

To do this, please insert the corresponding SIXT Profile number...

•

17:03

CONTINUE

<u>2</u> авс

5

JKL

8

TUV

0

App Store 📶 4G

ADD SIXT CARD

SIXT card number\*

Usually consists of 6 to 8 digits

1

4 6н1

7

PQRS

 $\times$ 

1 🔳

i

Done

3

DEF

6

MNO

9

WXYZ

 $\otimes$ 

... as well as your last name.

![](_page_10_Picture_6.jpeg)

![](_page_11_Picture_0.jpeg)

# STATIE THE RESERVATION PROCESS

Please book your car via the Allianz Travel Organizer.

Do not forget to save your SIXT membership number (SIXT ID) in your Allianz Travel Organizer profile. The booking will automatically be synchronized with the SIXT app.

![](_page_12_Picture_0.jpeg)

# STAT rent - THE RENTAL PROCESS

![](_page_12_Figure_2.jpeg)

![](_page_13_Picture_0.jpeg)

# Storent - THE RETURN PROCESS (CLASSIC SIXT STATION\*)

Park the vehicle on the dedicated parking spot und lock the car with the key

![](_page_13_Picture_3.jpeg)

![](_page_13_Picture_4.jpeg)

![](_page_13_Picture_5.jpeg)

![](_page_13_Picture_6.jpeg)

\*with fastlane integration

![](_page_14_Picture_0.jpeg)

# **STATIENT - THE RETURN** PROCESS (APP ONLY SIXT STATION\*)

# Park the vehicle on the dedicated parking spot

Take out personal belongings, place the key in the glove compartment and end the rental agreement

# Vehicle locked and rental finished

![](_page_14_Picture_5.jpeg)

![](_page_14_Picture_6.jpeg)

![](_page_14_Picture_7.jpeg)

![](_page_15_Picture_0.jpeg)

# FAQ

#### SIXT BUSINESS PROFILE

To be able to book and rent a vehicle via SIXT fastlane the SIXT corporate profile is required, which is connected to the Allianz customer number. You can find an instruction about the setup of a corporate profile as well as the according login in the app at the beginning of this presentation.

#### BOOKABILTY

To synchronize your booking from Allianz Travel Organizer with the SIXT app, please do not forget to save your SIXT membership number also in your Allianz Travel Organizer profile. You can find your SIXT number in your business profile below the profile name in the section "Profile ID".

#### BRANCHES

- Classic SIXT stations with fastlane integation: You can use SIXT fastlane at selected SIXT stations in Germany. Instead of queuing up at the counter, use the SIXT app to unlock your car. To end the rental, simply hand the keys over to a SIXT member of staff as usual or drop them in the key box.
- App Only SIXT stations: In addition to the classic SIXT stations, you will find so-called App Only stations at selected locations giving you the possibility to rent a car 24/7. There is no SIXT counter and no staff. You simply pick up your car using the app. When it's time to drop off the car, you just leave the keys in the glove compartment and end the rental via the app.

#### SOFTWARE REQUIREMENTS FOR SMARTPHONES

In order to use the SIXT app, iOS 11.0 / Android 6 (or newer) need to be installed on the smartphone.

#### **SUPPORT**

For any help or further questions please do not hesitate to contact us. **Phone:** + 49 (0) 89 66 060 060 (daily from 7.00am to 9.00pm) **Email:** digital-services-de@sixt.com

![](_page_16_Picture_0.jpeg)

# HAVE A GOOD JOURNEY WITH SIXT!